# QLogic QLE8262 CNA — 主機不登入到交換矩陣

### 目錄

<u>簡介</u> <u>必要條件</u> <u>需求</u> <u>採用元件</u> <u>主機未登入交換矩陣,並且Ethanalyzer未顯示來自主機的VLAN請求</u> <u>解決方案</u> 未為FCoE配置QLOGIC介面卡

# 簡介

本檔案介紹如何為乙太網路光纖通道(FCoE)設定QLE8262聚合網路介面卡(CNA)。

## 必要條件

#### 需求

思科建議您瞭解以下主題:

- FCoE
- •工作站以及如何通過控制檯訪問工作站

#### 採用元件

本文件所述內容不限於特定軟體和硬體版本。

本文中的資訊是根據特定實驗室環境內的裝置所建立。文中使用到的所有裝置皆從已清除(預設))的組態來啟動。如果您的網路正在作用,請確保您已瞭解任何指令可能造成的影響。

# 主機未登入交換矩陣,並且Ethanalyzer未顯示來自主機的VLAN請 求

正確流程的示例:

```
2013-12-05 13:23:57.876499 00:00:c9:e6:88:2f -> 00:2a:6a:5e:7c:87 FIP Keep-Alive

2013-12-05 13:23:57.956581 00:21:5e:e3:31:f5 -> 01:10:18:01:00:02 FIP VLAN Request

2013-12-05 13:23:57.957731 00:2a:6a:5e:7c:87 -> 00:21:5e:e3:31:f5 FIP VLAN Response

2013-12-05 13:23:57.957792 00:21:5e:e3:31:f5 -> 01:10:18:01:00:02 FIP Solicitation

2013-12-05 13:23:57.959224 00:2a:6a:5e:7c:87 -> 00:21:5e:e3:31:f5 FIP Advertisement
```

**附註**:此處的粗體行在主機中缺失,因此交換機的VLAN響應也不會發生。

# 解決方案

### 未為FCoE配置QLOGIC介面卡

QLogic QLE8262是一種CNA,具有獨立的乙太網和FCoE支援功能。要啟用FCoE支援,請進入 BIOS配置實用程式。

在主機伺服器的加電自檢(POST)過程中按CTRL+Q,您將看到如下圖所示的螢幕。

|           |            | QLa                                                                                                    | gic QLE8262 Functio<br>Setup M                    | n Conf<br>enu    | iguratio            | n V1.0   |           |              |
|-----------|------------|----------------------------------------------------------------------------------------------------|---------------------------------------------------|------------------|---------------------|----------|-----------|--------------|
|           |            |                                                                                                    |                                                   |                  |                     |          |           |              |
|           |            | Adapter<br>QLE8262                                                                                                    | Bus Device Functio<br>68 0 0                      | n MAC<br>00-     | Address<br>OE-1E-OD | -89-A0   |           |              |
|           |            |                                                                                                    |                                                   |                  |                     |          |           |              |
|           |            |                                                                                                    | Function Conf                                     | igurat           | ion —               |          |           |              |
|           | Port       | Function                                                                                                    | MAC Address                                       | Туре             | MinBW%              | Ma×BW%   | Protocol  |              |
|           | 1          | Θ                                                                                                    | 00-0E-1E-0D-89-A0                                 | NIC              | Θ                   | 100      | PXE       |              |
|           | 2          | 1                                                                                                    | 00-0E-1E-0D-89-A1                                 | NIC              | Θ                   | 100      | PXE       |              |
|           | 1          | 2                                                                                                    | 00-0E-1E-0D-89-A2                                 | None             |                     |          | N∠A       |              |
|           | 2          | 3                                                                                                    | 00-0E-1E-0D-89-A3                                 | None             |                     |          | N∠A       |              |
|           | 1          | 4                                                                                                    | 00-0E-1E-0D-89-A4                                 | None             |                     |          | N∠A       |              |
|           | 2          | 5                                                                                                    | 00-0E-1E-0D-89-A5                                 | None             |                     |          | N∠A       |              |
|           | 1          | 6                                                                                                    | 00-0E-1E-0D-89-A6                                 | FCOE             | 0                   | 100      | FCOE      |              |
|           | 2          | 7                                                                                                    | 00-0E-1E-0D-89-A7                                 | FCOE             | Θ                   | 100      | FCOE      |              |
|           | Restor     | e to Non N                                                                                                    | IC Partition Settin                               | gs               |                     |          |           |              |
| 888888888 | Use<br>Use | OS utilit<br><arrow ke<="" th=""><th>y to change max. ba<br/>ys&gt; and <enter> to</enter></th><th>ndwidt<br/>change</th><th>h<br/>setting</th><th>s, (Esc)</th><th>&gt; to exit</th><th>189898989898</th></arrow> | y to change max. ba<br>ys> and <enter> to</enter> | ndwidt<br>change | h<br>setting        | s, (Esc) | > to exit | 189898989898 |

附註:確保型別FCOE已配置,如以下示例所示。

如果未配置FCoE,則它在**Type**列下顯示為**None**,如本例所示。

若要移動到此欄位,請使用箭頭鍵,然後按一下Enter鍵,可將此欄位從None更改為FCoE。